# 24 tipů, jak dostat ze Zboží.cz maximum

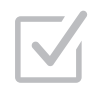

Vaše kampaně mohou být ještě efektivnější, využijete-li všech možností Zboží.cz. Po kontrole následujících bodů budete mít jistotu, že ho používáte správně a naplno.

#### Mám uvedené logo

U nabídek mého e-shopu se zobrazuje logo, které je uvedené ve firemním profilu na Firmy.cz. Zákazníci tak mohou lépe rozpoznat nabídky mého internetového obchodu.

#### Správně pojmenovávám nabídky

Aby se mé nabídky dobře párovaly, snažím se o co největší shodu jejich názvů s názvy produktů na Zboží.cz.

#### Vyplňuji odlišné názvy v polích PRODUCTNAME a PRODUCT

PRODUCTNAME je hlavní a povinný tag, který slouží pro párování nabídek k produktům. Do PRODUCT vyplňuji podrobnější názvy, pod kterými se mé nabídky zobrazují v samostatném výpisu.

### Doplňující informace uvádím do EXTRA\_MESSAGE

U všech nabídek vyplňuji tag EXTRA\_MESSAGE, který slouží k zobrazení doplňkových údajů u konkrétních nabídek, jako například dárek zdarma nebo rozšířená záruka atp.

# Uvádím textové informace k určitým EXTRA\_MESSAGE

K údajům dárek zdarma, voucher a příslušenství zdarma uvádím konkurenční výhodu, kterou zákazník může získat. Informace uvádím do tagů FREE\_GIFT\_TEXT, VOUCHER\_TEXT a FREE\_ACCESSORIES\_TEXT.

#### K nabídkám vyplňuji kategorie, parametry a výrobce

Aby se mé nabídky zobrazovaly v odpovídajících kategoriích a byly dohledatelné i při filtrování, přiřazuji k nim v XML feedu tagy CATEGORYTEXT a PARAM dle specifikace Zboží.cz a tag MANUFACTURER.

#### - Vv

#### Vyplňuji k nabídkám EAN kódy

U nabídek vyplňuji EAN kódy, díky kterým se zvyšuje pravděpodobnost správného automatického napárování na produkty Zboží.cz.

#### Pro lepší napárování používám ITEM\_ID

Když se změní názvy produktů, díky tagu ITEM\_ID nedojde k automatickému odpárování u ručně napárovaných položek.

⊂ Pi

#### Pracuji s párovacím nástrojem

V administračním rozhraní Zboží.cz využívám ruční párovací nástroj, který mi pomáhá s napárováním nabídek na správné produkty a se zakládáním produktů zcela nových.

## Ke kontrole XML feedu využívám online validátor

Na adrese zbozi.cz/validace-feedu si kontroluji, zda uvedené tagy odpovídají specifikaci Zboží.cz.

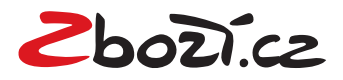

#### Efektivně pracuji s aukčním modelem

Aukční prokliky umožní zvýšit pozice mých nabídek nejen v produktových detailech, ale i ve výsledcích vyhledávání v samostatných nabídkách.

# Využívám stručné i podrobné statistiky

V administračním rozhraní používám statistiky, které mi umožní optimalizovat výkon a stav inzerce na Zboží.cz.

#### Mám správně nastavený konverzní kód

Díky nasazení konverzního kódu vím, jestli je moje inzerce na Zboží.cz skutečně efektivní. Jeho prostřednictvím měřím konverze, tedy množství a hodnotu objednávek od zákazníků, kteří do mého obchodu přišli přes Zboží.cz.

#### Reaguji na hodnocení svého e-shopu

Komunikuji se svými zákazníky a reaguji na udělená hodnocení. Uživatelé vidí, že se zákazníky komunikuji, a můžou se tak lépe rozhodnout, kde svůj nákup uskuteční.

#### U kampaní mám nastavené dostatečné limity, takže se neukončují předčasně

Aby se nestalo, že se mé nabídky přestanou zobrazovat na Zboží.cz, mám v administračním rozhraní ve Správě kampaní nastavené dostatečné finanční limity.

#### Mám správně nastavená výdejní místa a informace o dopravě

Potenciální zákazníci se často rozhodují nejen podle ceny zboží, ale také ceny dopravy a lokality výdejního místa. Proto mám v XML feedu/administračním rozhraní tyto informace vyplněné.

### Účet, který slouží pro přihlášení do Zboží.cz, aktivně využívám

Tento účet využíváme na Zboží.cz jako kontaktní, slouží k zasílání informací o novinkách, změnách, nezpracovaném XML feedu aj. Pokud tento účet nepoužívám, mám nastavené přesměrování na jiný.

#### Ve svém účtu v Klientské zóně mám zapnuté upozornění na nízký kredit

Abych měl svůj kredit v Peněžence vždy pod kontrolou, mám nastavené upozornění na jeho vyčerpání, které mi chodí e-mailem. Díky tomu předcházím pozastavení inzerovaných nabídek.

#### Využívám automatické dobíjení kreditu

V Klientské zóně mám nastavené automatické dobíjení. Nemůže se mi tak stát, že se položky nezobrazí kvůli vyčerpanému kreditu.

#### Díky Skliku mohu využívat produktové inzeráty

V administraci Skliku mám účet propojený se Zboží.cz a nastavené Produktové inzeráty. Moje nabídky se zobrazují ve vyhledávání na Seznamu vpravo vedle TOP pozic Skliku.

#### Využívám dynamický retargeting

Napříč českým internetem se mým zákazníkům zobrazuje zboží, které si prohlíželi na mých stránkách. Systém automaticky rozpozná, na co se dívali. Díky propojení s feedem Zboží.cz navíc nemusím zadávat inzeráty ani nahrávat bannery.

### Vím, kdo je můj obchodník v Seznam.cz. Aktivně s ním komunikuji

Pokud potřebuji pomoct s nastavením služeb, informovat se o novinkách nebo vyřešit jakýkoliv problém, obracím se na svého obchodníka. Také s ním konzultuji využití reklamních prostor na Zboží.cz prostřednictvím bannerů.

### Využívám technickou podporu Zboží.cz

V případě složitějších technických otázek se obracím na technickou podporu. Své dotazy posílám na zbozi@firma.seznam.cz nebo volám číslo 234 694 334.

#### Sleduji sociální sítě a blog Zboží.cz

Důležité novinky na Zboží.cz mi neuniknou, protože je najdu na <u>blog.seznam.cz/reklama/zbozi/</u> na Zboží.cz a Twitteru <u>twitter.com/zbozi\_cz</u>.

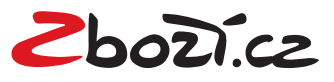